## Instrukcija, kā esošam EDS lietotājam piešķirt piekļuves tiesības sadaļai "Muitas klientu darījumi"

<u>Priekšnosacījums:</u> piekļuves tiesības Elektroniskās deklarēšanas sistēmas (turpmāk – EDS) sadaļai "Muitas klientu darījumi" var piešķirt lietotājs, kuram ir EDS "Tiesību pārvaldnieks" tiesības.

1. Pieslēdzoties EDS, jāizvēlas sadaļa Profils – Lietotāji un to tiesības:

| Valsts ieņēmumu dienests              |   |
|---------------------------------------|---|
| ELEKTRONISKĀS DEKLARĒŠANAS<br>SISTĒMA |   |
| UZ SĀKUMU                             |   |
| DOKUMENTI                             |   |
| SARAKSTE AR VID                       |   |
| MAKSĀJUMI                             |   |
| CITAS SISTĒMAS                        | > |
| PĀRSKATI                              |   |
| IZZIŅAS                               |   |
| REĢISTRI                              |   |
| IESTATĪJUMI                           | ~ |
| Profils                               |   |
| Lietotāji un to tiesības              |   |
| Darbību vēsture                       |   |

2. Tiek atvērts saraksts ar lietotājiem. Jāizvēlas lietotājs, kuram nepieciešams piešķirt lietotāja tiesības (piemērā – Jānis Bērziņš) un jāspiež uz *Elektroniskā deklarēšanas sistēma:* 

| LIETOTĀJI UN TO TIESĪBAS                              |
|-------------------------------------------------------|
| Lietotāji                                             |
| ▼ JĀNIS BĒRZIŅŠ (11111122222)                         |
| Elektroniskās deklarēšanas sistēma                    |
| Eksporta kontroles sistēma EMDAS                      |
| Akcīzes preču pārvietošanas un kontroles sistēma EMCS |
| Tranzīta kontroles sistēma EMDAS                      |
| Importa kontroles sistēma EMDAS                       |
| Manifesti/Pagaidu uzglabāšana EMDAS                   |
| Eiropas IS                                            |
| De minimis atbalsta sistēma                           |
|                                                       |
| Pievienot jaunu lietotāju                             |

3. Atveras saraksts ar lietotāja tiesībām sistēmā. Lai lietotājam būtu pieeja "Muitas klientu darījumi", jāizvēlas *"Tiesības skatīt Muitas klientu darījumus"*:

| LIETOTĀJI UN TO TIESĪBAS                                                  |                                   |
|---------------------------------------------------------------------------|-----------------------------------|
| <u>Lietotāji</u> / Elektroniskās deklarēšanas sis                         | tēma                              |
| Lietotājs: JĀNIS BĒRZIŅŠ (11111122222)                                    |                                   |
| Lietotāja tiesības sistēmā                                                |                                   |
| E-pasta adrese:                                                           | janis.berzins@xxxxx.lv 🛛 🗭 Mainīt |
| Tālruņa numurs:                                                           | 1 📝 Mainīt                        |
| Amats:                                                                    | 🗹 Mainīt                          |
| Tiesību pārvaldnieks:                                                     | <b>~</b>                          |
| Deklarētājs:                                                              | ✓                                 |
| Tiesības sazināties ar VID:                                               | ✓                                 |
| Tiesības veikt maksājumus:                                                | ✓                                 |
| Tiesības izvēlēties EDS paziņojumu saņemšanas veidus:                     |                                   |
| Tiesības veikt izmaiņas reģistrā "Apkalpojošā dienesta kases<br>aparāti": | <b>~</b>                          |
| Tiesības veikt izmaiņas reģistrā "Lietotāja kases aparāti":               | ✓                                 |
| Tiesības veikt API servisa "Taksometri" konfigurāciju:                    | <b>~</b>                          |
| Tiesības skatīt Muitas klientu darījumus:                                 |                                   |
| IP adreses:                                                               | 🕑 Mainīt                          |

Pēc tiesību piešķiršanas EDS kreisajā sānu izvēlnē parādīsies jauna sadaļa "Muitas klientu darījumi":

| Valsts ieņēmumu dienests              |   |
|---------------------------------------|---|
| ELEKTRONISKĀS DEKLARĒŠANAS<br>SISTĒMA |   |
| UZ SĀKUMU                             |   |
| DOKUMENTI                             |   |
| SARAKSTE AR VID                       |   |
| MUITAS KLIENTU DARĪJUMI               |   |
| MAKSĀJUMI                             |   |
| CITAS SISTĒMAS                        | > |
| PĀRSKATI                              |   |
| IZZIŅAS                               |   |
| REĢISTRI                              |   |
| IESTATĪJUMI                           | > |
| NODERĪGI                              | > |
| BEIGT DARBU                           |   |

## Tālākās aprakstītās darbības attiecas tikai uz tiem nodokļu maksātājiem, kuriem ir piešķirts avansa maksātāja statuss.

Lai nodokļu maksātāji, kuriem ir piešķirts avansa maksātāja statuss, sadaļā "Muitas klientu darījumi" varētu skatīt "Pārskatus par avansa maksājumu izmantošanu muitas maksājumu segšanai", nepieciešams piešķirt atbilstošās tiesības.

4. Kad piešķirtas "Tiesības skatīt Muitas klientu darījumus", jānospiež poga *"Rediģēt tiesības veikt darbības ar dokumentiem":* 

| LIETOTĀJI UN TO TIESĪBAS                                               |                                                                                    |
|------------------------------------------------------------------------|------------------------------------------------------------------------------------|
| <u>Lietotāji</u> / Elektroniskās deklarēšanas sistēma                  |                                                                                    |
| Lietotājs: JĀNIS BERZIŅŠ (11111122222)                                 |                                                                                    |
| Lietotāja tiesības sistēmā                                             |                                                                                    |
| E-pasta adrese:                                                        | janis.berzins@xxxxx.lv 🛛 🗹 Mainīt                                                  |
| Tālruņa numurs:                                                        | 1 💽 Mainīt                                                                         |
| Amats:                                                                 | 🕑 Mainīt                                                                           |
| Tiesību pārvaldnieks:                                                  | <b>~</b>                                                                           |
| Deklarētājs:                                                           | ✓                                                                                  |
| Tiesības sazināties ar VID:                                            | ✓                                                                                  |
| Tiesības veikt maksājumus:                                             | ✓                                                                                  |
| Tiesības izvēlēties EDS paziņojumu saņemšanas veidus:                  |                                                                                    |
| Tiesības veikt izmaiņas reģistrā "Apkalpojošā dienesta kases aparāti": |                                                                                    |
| Tiesības veikt izmaiņas reģistrā "Lietotāja kases aparāti":            |                                                                                    |
| Tiesības veikt API servisa "Taksometri" konfigurāciju:                 |                                                                                    |
| Tiesības skatīt Muitas klientu darījumus:                              |                                                                                    |
| IP adreses:                                                            | 🕑 Mainīt                                                                           |
| Pārstāvniecības tiesības:                                              | Pilnvara iesniegt visus EDS dokumentus<br>(informācija atjaunota 18.10.2022 12:10) |
| Bloķēt lietotāju                                                       |                                                                                    |
| Rediģēt tiesības veikt darbības ar dokumentiem                         |                                                                                    |

5. Jāizvēlas sadaļa "Pārskati":

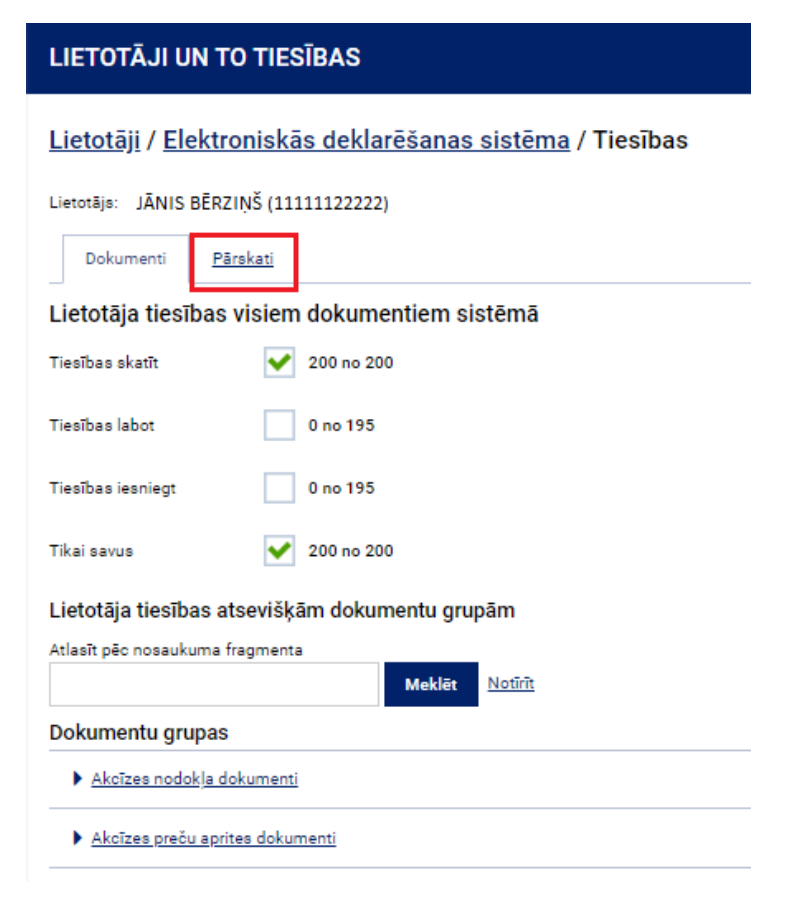

6. Sarakstā jāatrod dokumentu grupa "Muitas klientu darījumi" vai, meklētājā ierakstot vārdu "Muitas", attiecīgā dokumenta grupa tiek atlasīta:

| LIETOTĀJI UN TO TIESĪBAS                                                |  |  |
|-------------------------------------------------------------------------|--|--|
| <u>Lietotāji</u> / <u>Elektroniskās deklarēšanas sistēma</u> / Tiesības |  |  |
| Lietotājs: JĀNIS BĒRZIŅŠ (11111122222)                                  |  |  |
| Dokumenti Pärskati                                                      |  |  |
| Lietotāja tiesības visiem dokumentiem sistēmā                           |  |  |
| Tiesības skatīt 🔲 1 no 52                                               |  |  |
| Tiesības labot 🔲 1 no 4                                                 |  |  |
| Tiesības iesniegt 🔲 1 no 4                                              |  |  |
| Lietotāja tiesības atsevišķām dokumentu grupām                          |  |  |
| Atlasīt pēc nosaukuma fragmenta                                         |  |  |
| MUITAS Meklēt Notīrīt                                                   |  |  |
| Dokumentu grupas                                                        |  |  |
| Muitas klientu darījumi                                                 |  |  |

7. Dokumentu grupai "Muitas klientu darījumi" jāizvēlas tiesības "Tiesības skatīt":

| LIETOTĀJI UN TO TIESĪBAS                                                             |
|--------------------------------------------------------------------------------------|
| <u>Lietotāji</u> / <u>Elektroniskās deklarēšanas sistēma</u> / <mark>Tiesības</mark> |
| Lietotājs: JĀNIS BĒRZIŅŠ (1111122222)                                                |
| Dokumenti Pārskati                                                                   |
| Lietotāja tiesības visiem dokumentiem sistēmā                                        |
| Tiesības skatīt 🚺 1 no 52                                                            |
| Tiesības labot 0 no 4                                                                |
| Tiesības iesniegt 0 no 4                                                             |
| Lietotāja tiesības atsevišķām dokumentu grupām                                       |
| Atlasīt pēc nosaukuma fragmenta                                                      |
| MUITA Meklēt <u>Notīrīt</u>                                                          |
| Dokumentu grupas                                                                     |
| ▼ <u>Muitas klientu darījumi</u>                                                     |
| Lietotāja tiesības visiem dokumentiem grupā                                          |
| Tiesības skatīt 🖌 🖌 1 no 1                                                           |
| Tiesības labot 0 no 1                                                                |
| Tiesības iesniegt 0 no 1                                                             |
| Lietotāja tiesības darbam ar dokumentiem apakšgrupās                                 |
| Dokumentu apakšgrupas                                                                |

Pārskats par avansa maksājumu izmantošanu muitas maksājumu segšanai